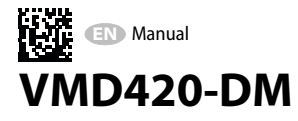

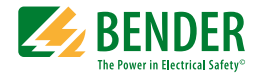

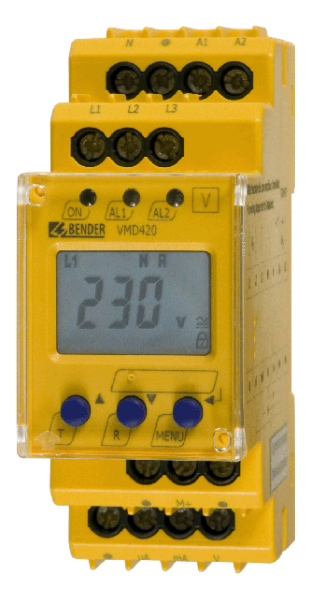

## Voltage and frequency monitor

for monitoring of 3(N)AC systems up to 0...500 V for undervoltage and overvoltage and under and overfrequency Software version: D238 V2.2x

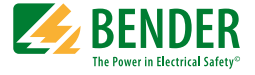

## Bender GmbH & Co. KG

Londorfer Str. 65 • 35305 Gruenberg • Germany Postfach 1161 • 35301 Gruenberg • Germany

Tel.: +49 6401 807-0 Fax: +49 6401 807-259

Email: info@bender.de www.bender.de

© Bender GmbH & Co. KG

All rights reserved. Reprinting only with permission of the publisher. Subject to change!

Photos: Bender archives

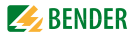

# **Table of Contents**

| 1. | How to   | o use this documentation effectively                              | 5 |
|----|----------|-------------------------------------------------------------------|---|
| 2. | Safety   |                                                                   | 7 |
|    | 2.1      | General                                                           | 7 |
|    | 2.2      | Intended use                                                      | 7 |
|    | 2.3      | Skilled person                                                    | 7 |
|    | 2.4      | Safety information on work activities on electrical installations | 8 |
| 3. | Functi   | on                                                                | 9 |
|    | 3.1      | Device features                                                   | 9 |
|    | 3.2      | Function                                                          | 9 |
|    | 3.2.1    | Preset function                                                   | 0 |
|    | 3.2.2    | Automatic self test 1                                             | 1 |
|    | 3.2.3    | Manual self test 1                                                | 1 |
|    | 3.2.4    | Functional faults 1                                               | 1 |
|    | 3.2.5    | Fault memory 1                                                    | 1 |
|    | 3.2.6    | Start-up delay t 1                                                | 2 |
|    | 3.2.7    | Password protection (on, OFF) 1                                   | 2 |
|    | 3.2.8    | Factory setting FAC 1.                                            | 2 |
|    | 3.2.9    | Erasable history memory 1                                         | 2 |
|    | 3.2.10   | Interface option M 1                                              | 2 |
|    | 3.2.11   | Menu item AnA for interface configuration                         | 3 |
| 4. | Installa | ation, connection and commissioning                               | 5 |
|    | 4.1      | Fast commissioning for Un = 400 V, 50 Hz 1                        | 5 |
|    | 4.2      | Installing the device 1                                           | 7 |
|    | 4.2.1    | DIN rail mounting                                                 | 7 |
|    | 4.2.2    | Screw fixing 1                                                    | 7 |

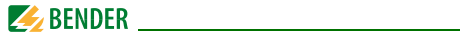

|    | 4.3    | Wiring of the device                                                          | 18 |
|----|--------|-------------------------------------------------------------------------------|----|
|    | 4.4    | Commissioning preset function/factory setting                                 | 19 |
| 5. | Operat | tion and setting                                                              | 21 |
|    | 5.1    | Getting to know the user interface                                            | 21 |
|    | 5.2    | Understanding of standard display indications                                 | 22 |
|    | 5.3    | Getting to know keys and key functions                                        | 23 |
|    | 5.4    | Querying values                                                               | 24 |
|    | 5.5    | Starting the self test manually                                               | 25 |
|    | 5.6    | Clearing the fault memory                                                     | 26 |
|    | 5.7    | Calling up or leaving the menu                                                | 26 |
|    | 5.8    | Carrying out settings in the menu                                             | 26 |
|    | 5.8.1  | Selecting menu items                                                          | 26 |
|    | 5.8.2  | Carrying out settings in the menu item AL                                     | 28 |
|    | 5.8.3  | Carrying out settings in the menu item out                                    | 32 |
|    | 5.8.4  | Carrying out settings in the menu item t                                      | 36 |
|    | 5.8.5  | Carrying out settings in the menu item SEt                                    | 37 |
|    | 5.8.6  | Querying information in menu item INF                                         | 40 |
|    | 5.8.7  | Querying and clearing fault memory in the menu item $\ensuremath{HIS}\xspace$ | 41 |
| 6. | Techni | cal data                                                                      | 43 |
|    | 6.1    | Data in tabular form                                                          | 43 |
|    | 6.2    | Current and voltage curves of the analogue interface                          | 47 |
|    | 6.3    | Standards, approvals and certifications                                       | 48 |
|    | 6.4    | Ordering information                                                          | 48 |
| IN | DEX    |                                                                               | 49 |

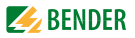

# 1. How to use this documentation effectively

# This manual is intended for experts in electrical engineering and electronics!

In order to make it easier for you to find specific text passages or references in this manual and for reasons of comprehensibility, important information is emphasized by symbols. The meaning of these symbols is explained below:

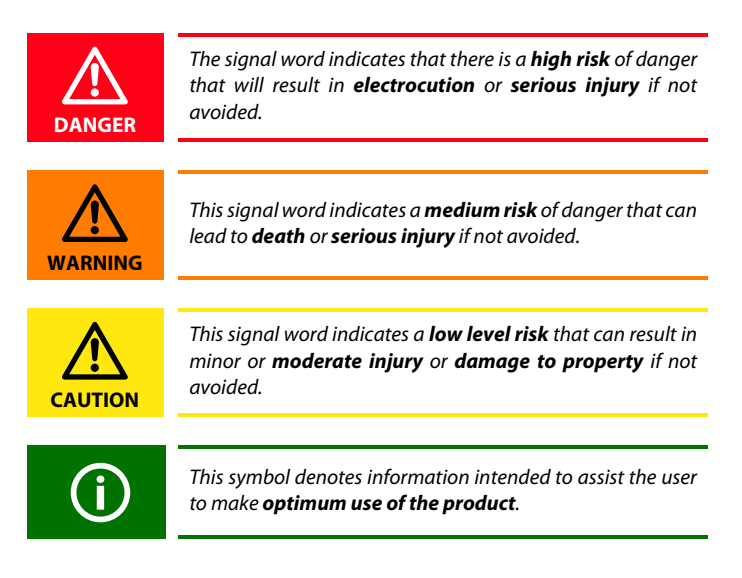

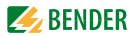

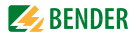

# 2. Safety

# 2.1 General

In addition to this manual, the documentation of the device includes a document entitled "Important safety instructions for Bender products".

# 2.2 Intended use

The voltage monitor VMD420 monitors 3(N)AC systems in the frequency range 15...460 Hz for undervoltage, overvoltage, underfrequency and over-frequency. The devices are designed for the nominal voltage range  $U_n = 0...500$  V. Separate supply voltage  $U_s$  is required.

# 2.3 Skilled person

Only electrically skilled persons are authorised to install and commission this device. Electrically skilled persons are those who have the relevant education, knowledge and experience, as well as knowledge of the relevant safety standards and who are able to perceive risks and to avoid hazards which electricity can create when work activities are carried out on electrical installations. The electrically skilled person is specially trained for carrying out work activities in his specific working environment and has a thorough knowledge of the relevant standards and regulations.

In Germany, an electrically skilled person must meet the requirements of the accident prevention regulation BGV A3. In other countries the applicable regulations have to be observed and followed.

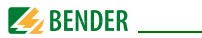

# 2.4 Safety information on work activities on electrical installations

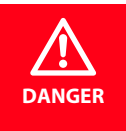

#### Danger of electric shock!

Unprofessional work activities on electrical installations may result in a threat of danger to life and limb! All work activities on electrical installations as well as installation activities, commissioning activities and work activities with the device in operation may only be carried out by electrically skilled persons!

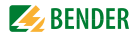

# 3. Function

# 3.1 Device features

- The VMD420 requires a separate supply voltage U<sub>s</sub>
- Monitoring for undervoltage and overvoltage and underfrequency and overfrequency in 3(N)AC systems of AC 0...500 V / 0...288 V
- Asymmetry, phase failure and phase sequence monitoring
- Start-up delay, response delay and delay on release
- Adjustable switching hysteresis for the voltage to be monitored
- r.m.s. value measurement AC + DC
- Digital measured value display via multi-functional LC display
- LEDs: Power On, Alarm1 and Alarm2
- Fault memory for the operating value
- Cyclical self monitoring
- Internal test/reset button
- Two separate alarm relays (one changeover contact each)
- N/C or N/O operation and fault memory behaviour selectable
- Password protection for device settings
- Sealable transparent cover
- Available with screw-type or push-wire terminals
- User-configurable analogue interface

# 3.2 Function

Once the supply voltage is applied, the start-up delay "t" begins. Measured values changing during this time do not influence the alarm LEDs. The devices provide two separately adjustable response values (overvoltage/undervoltage). When the measured value exceeds (Alarm 1) or falls below the response value (Alarm 2), the alarm LEDs light up. When the measured value exceeds or falls below the release value (response value plus

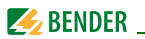

hysteresis), the alarm LEDs go out. When the fault memory is activated, the alarm LEDs remain in the alarm state until the reset button R is pressed.

## 3.2.1 Preset function

After connecting the system to be monitored for the first time, the response values for overvoltage and undervoltage (Alarm 1/2) are automatically set once to:

Response value overvoltage ( > U): 1.1  $U_n$ 

Response value undervoltage ( < U): 0.85  $U_n$ 

Response value overfrequency ( > f) at 16.7 Hz, 50 Hz, 60 Hz:  $f_n$  + 1 Hz

Response value overfrequency ( > f) at 400 Hz:  $f_n$  + 1 Hz

Response value underfrequency ( < f) at 16.7 Hz, 50 Hz, 60 Hz:  $f_n$  - 1 Hz Response value underfrequency ( < f) at 400 Hz:  $f_n$  - 1 Hz

| Preset VMD420-DM                                                                                                    |                                                            |          |                          |                          |  |
|----------------------------------------------------------------------------------------------------|------------------------------------------------------------|----------|--------------------------|--------------------------|--|
| Measuring principle                                                                                                  | U <sub>n</sub> Preset<br>U <sub>n</sub> operating<br>range |          | Response<br>value<br>< U | Response<br>value<br>> U |  |
| Phase-to-phase volt-                                                                                                 | 400 V<br>(L1, L2, L3)                                      | 340440 V | 340 V                    | 440 V                    |  |
| 3Ph                                                                                                    | 208 V<br>(L1, L2, L3)                                      | 177229 V | 177 V                    | 229 V                    |  |
| Only when the preset function (Menu/SEt/PrE) has been started manually,<br>the following response values can be set: |                                                            |          |                          |                          |  |
| Phase-to-neutral volt-                                                                                               | 230 V<br>(L1, L2, L3, N)                                   | 196253 V | 196 V                    | 253 V                    |  |
| age measurement: 3n                                                                                                  | 120 V<br>(L1, L2, L3, N)                                   | 102132 V | 102 V                    | 132 V                    |  |

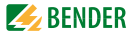

If the measured voltage is not within the preset operating range listed in the table, the message "AL not Set" appears on the display. In this case, it is necessary to set the response values for Alarm 1 (AL1) and Alarm 2 (AL2) manually. A detailed description of the process is given in the chapter "parameter setting".

After restoring the factory settings, the preset function is automatically active again.

During operation the preset function can be started manually via the menu SEt.

## 3.2.2 Automatic self test

The device automatically carries out a self test after connection to the system to be monitored and later every hour. During the self test internal functional faults are detected and will appear in form of an error code on the display.

## 3.2.3 Manual self test

Pressing the test button for > 1.5 s causes the device to carry out a self test where the internal functional errors are determined and shown on the display as error codes.

While the test button T is pressed and held down, all device-related display elements appear on the display.

## 3.2.4 Functional faults

If an internal malfunction occurs, all three LEDs flash. An error code will appear on the display (E01...E32). In such a case please contact the Bender Service.

## 3.2.5 Fault memory

The fault memory can be activated, deactivated or can be set to continuous mode (con). If the fault memory is set to "con" mode, the alarm parameters remain stored even on failure of the supply voltage.

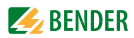

## 3.2.6 Start-up delay t

Once the supply voltage  $U_s$  has been switched on, the alarm indication is delayed by the preset time t (0...300 s).

## 3.2.7 Password protection (on, OFF)

When password protection is enabled (on), settings can only be carried out after entering the password (0...999). If you cannot operate your device because you cannot remember your password, please contact info@benderservice.com.

## 3.2.8 Factory setting FAC

After activating the factory setting, all settings previously changed are reset to delivery status. In addition, the preset function allows automatic adaptation of the response values in relation to the nominal voltage  $U_{n}$ .

## 3.2.9 Erasable history memory

The first alarm value to occur is saved in this memory. Subsequent alarms do not overwrite this "old" value. The memory can be cleared using the Clr key in the menu HiS.

## 3.2.10 Interface option M

This option provides an analogue interface with galvanic isolation, but does not provide an alarm relay. One of three output signals can be selected from the associated menu. Only the output that has been selected via software may be connected:

| Output signal | Purpose of use                                                   |
|---------------|------------------------------------------------------------------|
| DC 0400 μA    | Current output for Bender measuring instruments of the 96 series |
| DC 0/420 mA   | Standardised current output with selectable current ranges       |
| DC 010 V      | Standardised voltage signal                                      |

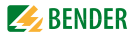

## 3.2.11 Menu item AnA for interface configuration

| Display  |        | Measured variable                  | 100 % value                              |
|----------|--------|------------------------------------|------------------------------------------|
| < L1L2L3 | 500 V  | lowest voltage of all 3<br>phases  | adjustable in the range of 7500 V        |
| > L1L2L3 | 500 V  | highest voltage of all 3<br>phases | adjustable in the range of 7500 V        |
| L1       | 500 V  | voltage L1                         | adjustable in the range of 7500 V        |
| L2       | 500 V  | voltage L2                         | adjustable in the range of 7500 V        |
| L3       | 500 V  | voltage L3                         | adjustable in the range of 7500 V        |
| ASY      | 50 %   | asymmetry                          | adjustable in the range of 10100 %       |
|          | 100 Hz | frequency                          | adjustable in the range of 10…2000<br>Hz |
| PHS      | I      | phase sequence                     | anticlockwise field                      |
| > L1L2L3 | U AL   | highest voltage of all 3<br>phases | response value >U overvoltage            |
| > L1     | U AL   | voltage L1                         | response value >U overvoltage            |
| > L2     | U AL   | voltage L2                         | response value >U overvoltage            |
| > L3     | U AL   | voltage L3                         | response value >U overvoltage            |
| > ASY    | AL     | asymmetry                          | response value ASY                       |

For details about the setting of the analogue interface via software refer to page 32.

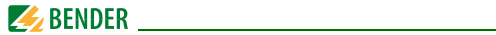

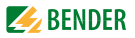

# 4. Installation, connection and commissioning

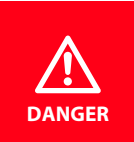

## Danger of electric shock!

Make sure that the installation area is disconnected from any electrical source before starting installation works and that the nominal voltage and supply voltage specified in the relevant data sheet are observed!

## 4.1 Fast commissioning for $U_n = 400 \text{ V}, 50 \text{ Hz}$

If you are already familiar with voltage monitors, you can reduce the time for commissioning and connection using this brief description.

- 1. Check that the three-phase system being monitored is operated with a nominal voltage of  $U_n = 400$  V and 50 Hz. This is the precondition for an automatic setting of the response values (Preset) after the first connection to the nominal voltage.
- 2. Make sure that the voltage monitor is in the delivery status (factory setting has not been changed).
- 3. When the conditions 1 and 2 are satisfied, you can connect the voltage monitor to the three-phase system to be monitored according to the wiring diagram (page 18). The following predefined response values will be set automatically:

| VMD420                          |                              |                               |                               |  |  |
|---------------------------------|------------------------------|-------------------------------|-------------------------------|--|--|
| U <sub>n</sub> , f <sub>n</sub> | Preset<br>operating<br>range | Response<br>value<br>< U, < f | Response<br>value<br>> U, > f |  |  |
| 400 V<br>(L1, L2, L3)           | 340 V440 V                   | 340 V                         | 440 V                         |  |  |
| 50 Hz                           | 4753 Hz                      | 49 Hz                         | 51 Hz                         |  |  |

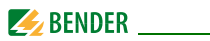

- The currently measured phase-to-phase voltage between L1 and L2 appears on the display. Use the UP and DOWN keys to query other parameters:
  - phase-to-phase voltage L2, L3
  - phase-to-phase voltage L1, L3
  - asymmetry
  - system frequency
  - phase sequence

For detailed information about the preset function and other voltage ranges refer to page 10.

For resetting the voltage monitor to its factory settings refer to page 12.

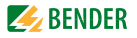

## 4.2 Installing the device

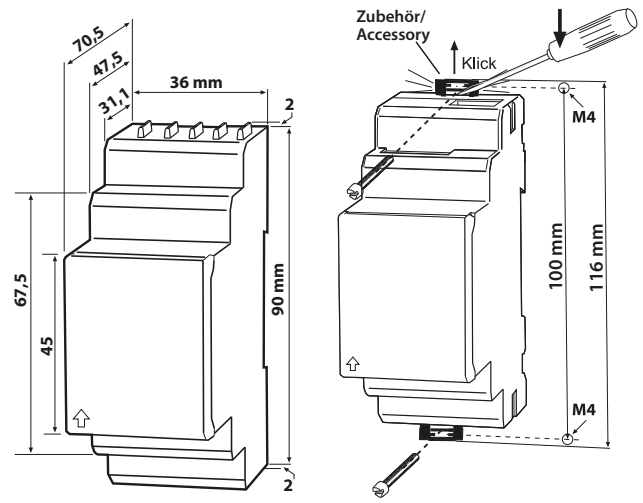

Fig. 4.1: Dimension diagram and drawing for screw fixing

#### 4.2.1 DIN rail mounting

- 1. Open the front plate cover at the lower part marked by an arrow.
- 2. Snap the rear mounting clip of the device into place in such a way that a safe and tight fit is ensured.

#### 4.2.2 Screw fixing

- 1. Use a tool to move the rear mounting clips (a second mounting clip required, see ordering information) to a position that it projects beyond the enclosure.
- 2. Fix the device using two M4 screws.

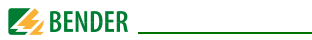

# 4.3 Wiring of the device

Connect the device according the wiring diagram.

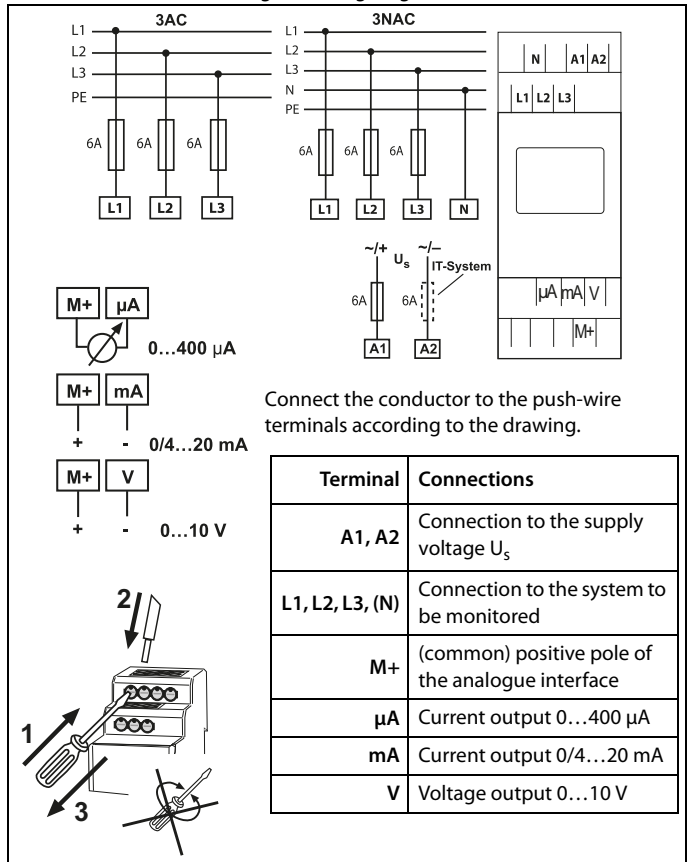

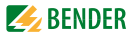

# 4.4 Commissioning preset function/factory setting

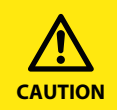

Material damage by improper connection of the device! Prior to commissioning make sure that the device is properly connected!

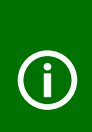

After connecting a brand-new VMD420... to a standard system of  $U_n = 400 V 50 Hz$ , the response values are automatically set by the internal preset function: Overvoltage = 440 V (400 V + 10 %) (50 Hz + 1 Hz) Undervoltage = 340 V (400 V - 15 %) (50 Hz - 1 Hz) Other operating ranges of the preset function are given in the technical data "response values" and in the description of the function.

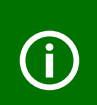

During the first start-up process the following response values are automatically set related to  $U_n$ : Response value: overvoltage (> U): 1.1  $U_n$ Response value: undervoltage (< U): 0.85  $U_n$ 

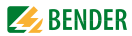

# **Factory setting**

|     | Hysteresis ():                 | 5 %                  |
|-----|--------------------------------|----------------------|
|     | Underfreauency < Hz            | OFF                  |
|     | Overfrequency > Hz             | OFF                  |
|     | Hysteresis frequency (Hys Hz): | 0.2 Hz               |
|     | Fault memory M:                | on                   |
|     | Interface type                 | 020 mA               |
| (i) | 100 % reference:               | U > 500 V            |
|     | Asymmetry:                     | 30 %                 |
|     | Phase sequence monitoring:     | OFF                  |
|     | Start-up delay:                | t = 0 s              |
|     | Method of measurement:         | 3Ph (phase-to-phase  |
|     |                                | voltage measurement) |
|     | Password:                      | 0, Off               |

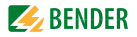

# 5. Operation and setting

## 5.1 Getting to know the user interface

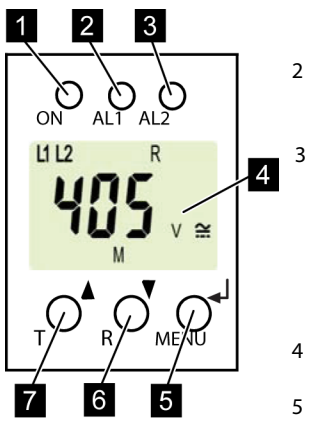

Fig. 5.1: User interface

1 POWER ON LED:

Lights up when voltage is available and when the device is in operation.

LED ALARM 1:

Lights when the response value of overvoltage is exceeded.

LED ALARM 2:

Lights when the response value of undervoltage is exceeded.

LEDs AL1and AL2:

Light when the response values overfrequency and underfrequency are reached.

4 DISPLAY:

Displays information on operation.

5 ENTER key:

The ENTER key is used to save input data and changed data or to open the menu.

6 DOWN key:

The DOWN key is used to decrease input values or to navigate through the menu.

7 UP key:

The UP key is used to increase input values or to navigate through the

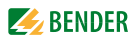

# 5.2 Understanding of standard display indications

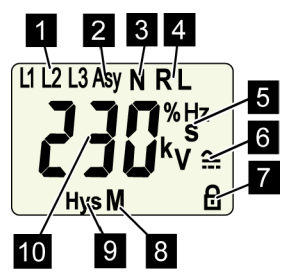

Fig. 5.2: Standard displays

 DISPLAY LINE CONDUCTORS L1-L3: Displays active line conductors.

2 DISPLAY ASYMMETRY: Displays the asymmetry value as %.

3 DISPLAY NEUTRAL CONDUC-TOR:

Neutral conductor is active.

- 4 DISPLAY PHASE SEQUENCE: R = clockwise L = anticlockwise
- 5 DISPLAY AREA FOR UNITS: Displays the value of a unit.
   % = per cent (asymmetry and hysteresis)
   Hz = frequency in hertz
  - s = seconds
  - k = kilo

6 DISPLAY TYPE OF VOLTAGE: Displays the type of voltage.

7 PASSWORD PROTECTION EN-ABLED:

Indicates that password protection is activated.

- 8 FAULT MEMORY ACTIVATED: Indicates that the fault memory is activated.
- 9 DISPLAY HYSTERESIS: Displays hysteresis as %.
- 10 DISPLAY VALUE: Displays values.

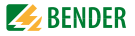

# 5.3 Getting to know keys and key functions

The following table shows the functions of the keys for navigation on the display, navigation through the menu and parameter setting. From "Chapter 5.4 Querying values" onwards, only the respective key symbols are used for querying values.

| Key   | Key symbol | Function                                                                                                    |
|-------|------------|----------------------------------------------------------------------------------------------------|
| UP    | •          | <ul> <li>Call up the next display</li> <li>Move to the next menu, sub menu<br/>or category</li> <li>Activate parameters</li> <li>Change the parameter value<br/>(increase)</li> <li>Keep key pressed for more than 1.5<br/>seconds: Carry out the manual self<br/>test.</li> </ul> |
| DOWN  | ▼          | <ul> <li>Call up the next display</li> <li>Move to the next menu, sub menu</li> <li>Deactivate parameters</li> <li>Change parameters (decrease)</li> <li>Keep key pressed for more than 1.5 seconds: Clear fault memory.</li> </ul>                                                |
| ENTER | له         | <ul> <li>Call up menu, submenu.</li> <li>Save changed parameter value.</li> <li>Keep key pressed for more than 1.5 seconds: Call up/leave the menu/ move to the next higher submenu item.</li> </ul>                                                                               |

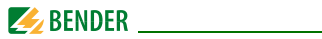

# 5.4 Querying values

By default, the display shows the phase-to-phase voltage between L1 and L2. By pressing the UP and DOWN key, the phase-to-phase voltage between L1 and L3, L2 and L3 as well as asymmetry, system frequency and phase sequence can be queried

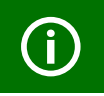

The flashing elements in the display indications below are highlighted as grey-shaded fields.

|    | Query                              | Display indication |
|----|------------------------------------|--------------------|
| 1. | Query phase-to-phase voltage L1/L2 |                    |
| 2. | Change display indication          |                    |
| 3. | Query phase-to-phase voltage L2/L3 |                    |
| 4. | Change display indication          |                    |
| 5. | Query phase-to-phase voltage L1/L3 |                    |
| 6. | Change display indication          | <b>AV</b>          |

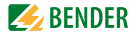

|     | Query                     | <b>Display indication</b> |
|-----|---------------------------|---------------------------|
| 7.  | Query asymmetry           |                           |
| 8.  | Change display indication |                           |
| 9.  | Query system frequency    |                           |
| 10. | Change display indication |                           |
| 11. | Query phase sequence      | Ҏӊҁ҃                      |

## 5.5 Starting the self test manually

The self test described in "Chapter 3.2.2 Automatic self test" can also be started manually. During the self test, internal functional faults are detected and are indicated as error codes on the display.

In order to start the self test manually:

1. Keep the test button T (UP) pressed for more than 1.5 seconds.

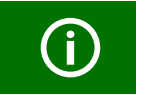

On the display the text "tes" and all applicable display elements will appear.

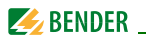

# 5.6 Clearing the fault memory

The device utilises an erasable fault memory.

In order to clear the fault memory:

• Keep the UP key pressed for more than 1.5 seconds.

# 5.7 Calling up or leaving the menu

In order to call up the menu:

• Keep the ENTER key pressed for more than 1.5 seconds.

For leaving the menu:

• Keep the ENTER key pressed again for more than 1.5 seconds.

# 5.8 Carrying out settings in the menu

## 5.8.1 Selecting menu items

Press the ENTER key for more than 1.5 seconds to call up the menu. Menu items for different settings are available. Some menu items consist of several submenu items. The UP/DOWN keys can be used to navigate through the menu items. Keep the ENTER key pressed no longer than 1.5 seconds to call up the menu item. Keep the ENTER key pressed for more than 1.5 seconds to return to the next higher menu level.

# Menu item/Key to call Description/parameter setting up

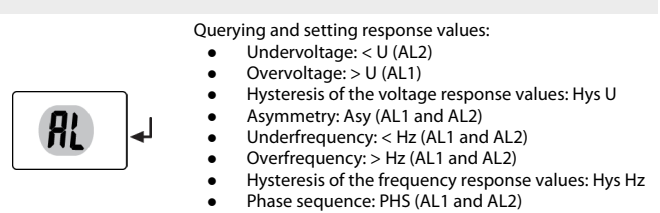

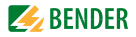

# Menu item/Key to call Description/parameter setting

up

| •          |                                                                                                    |
|------------|----------------------------------------------------------------------------------------------------|
|            | 1. Press the UP/DOWN key to select the next menu item.                                                                                                    |
| out 4      | <ul> <li>Configuring the fault memory and the analogue interface:</li> <li>Fault memory: activate/deactivate or select con mode</li> <li>Selection of the type of the analogue interface:</li> <li>0400 μA, 0/420 mA, 010 V</li> <li>Determine 100 % reference related to the analogue output signal (submenu AnA)</li> </ul> |
|            | 2. Press the UP/DOWN key to select the next menu item.                                                                                                    |
| <b>₽</b>   | • Setting the start-up delay t                                                                                                    |
|            | 3. Press the UP/DOWN key to select the next menu item.                                                                                                    |
| <b>5EL</b> | <ul> <li>Setting the parameters for device control</li> <li>Select method of measurement 3Ph or 3n</li> <li>Enable or disable password protection, change password</li> <li>Re-establish factory setting</li> <li>Start the preset function PrE manually.</li> <li>Service menu SyS blocked</li> </ul>                        |
|            | 4. Press the UP/DOWN key to select the next menu item.                                                                                                    |
| Inf        | Query hard and software version                                                                                                    |
|            | 5. Press the UP/DOWN key to select the next menu item.                                                                                                    |

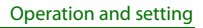

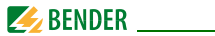

# Menu item/Key to call Description/parameter setting

up

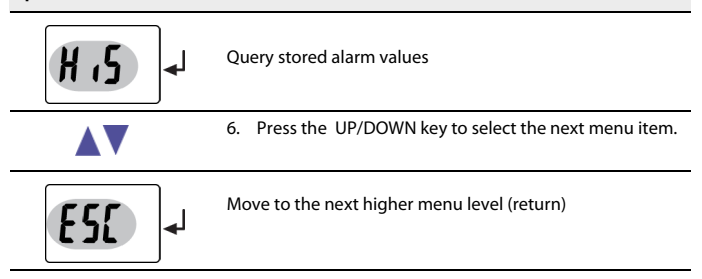

## 5.8.2 Carrying out settings in the menu item AL

- 1. Select menu item AL.
- 2. Carry out parameter change as illustrated below.
- 3. Keep the ENTER key pressed for more than 1.5 seconds to return to the menu item level after parameter change.

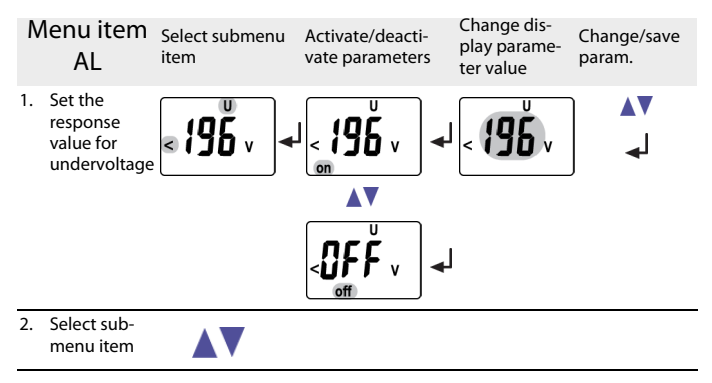

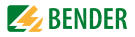

| N  | lenu item<br>AL                                                | Select submenu<br>item | Activate/deacti-<br>vate parameters | Change dis-<br>play parame-<br>ter value | Change/save<br>param. |
|----|----------------------------------------------------------------|------------------------|-------------------------------------|------------------------------------------|-----------------------|
| 3. | Set the<br>response<br>value for<br>overvoltage                | <b>≥25</b> 3, ~        |                                     | <b>`25</b> .                             | ▲▼<br>↓               |
| 4. | Select sub-<br>menu item                                       |                        |                                     |                                          |                       |
| 5. | Set the hys-<br>teresis for<br>voltage<br>response val-<br>ues | U<br>5×<br>Hys         |                                     | Hys                                      | <b>▼</b> ▲<br>↓       |
| 6. | Select sub-<br>menu item                                       |                        |                                     |                                          |                       |
| 7. | Set the asym-<br>metry<br>response<br>value                    |                        |                                     |                                          | <b>▼</b> ▲<br>↓       |
| 8. | Select sub-<br>menu item                                       |                        |                                     |                                          |                       |

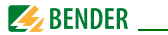

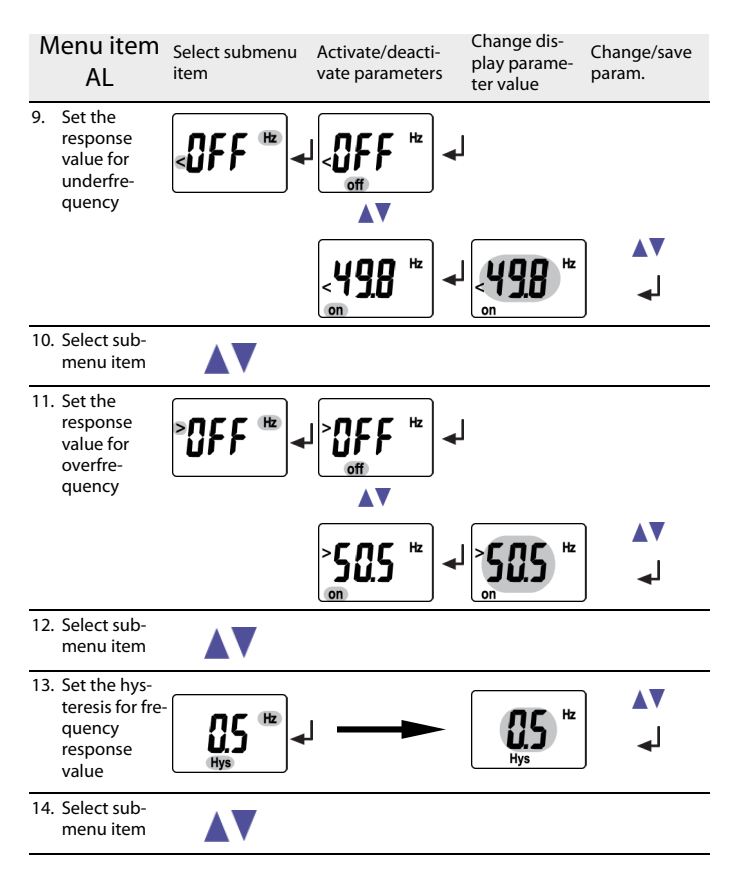

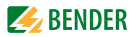

| Menu item<br>AL                                           | Select submenu<br>item | Activate/deacti-<br>vate parameters | Change dis-<br>play parame-<br>ter value | Change/save<br>param. |
|-----------------------------------------------------------|------------------------|-------------------------------------|------------------------------------------|-----------------------|
| 15. Set the<br>response<br>value for<br>phase<br>sequence |                        |                                     | <i>₽</i> ₭\$                             | ) ▲▼<br>↓             |
| 16. Select sub-<br>menu item                              |                        |                                     |                                          |                       |
| 17. Return to<br>menu item<br>AL                          | <b>E5(</b> ) •         | ]                                   |                                          |                       |

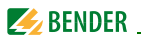

## 5.8.3 Carrying out settings in the menu item out

- 1. Select menu item out. Carry out parameter change as illustrated below.
- 2. Keep the ENTER key pressed for more than 1.5 seconds to return to the menu item level after parameter change.

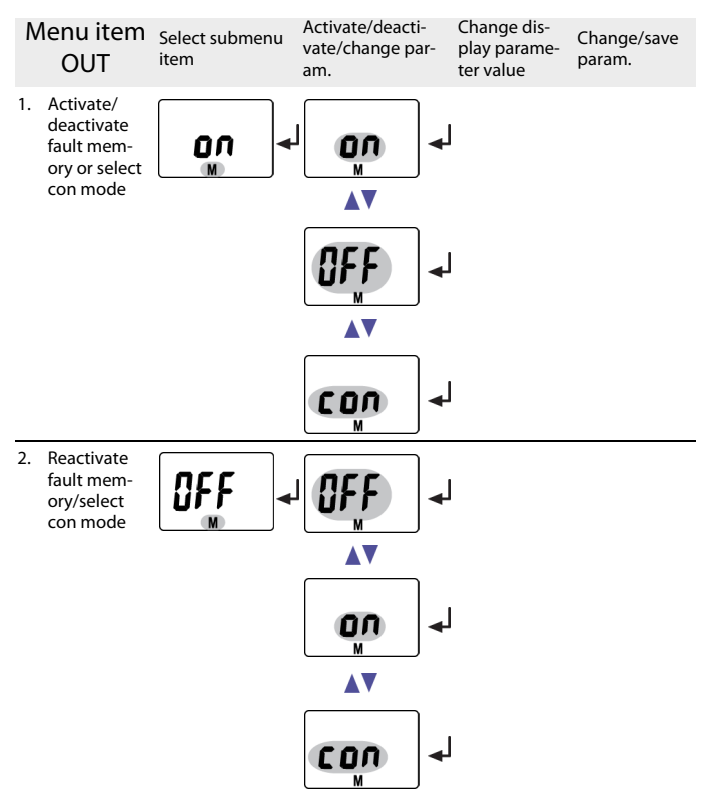

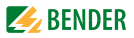

| N   | lenu item<br>OUT                      | Select submenu<br>item | Activate/deacti<br>vate/change pa<br>am. | -<br>ar- | Change dis-<br>play parame-<br>ter value | Change/save<br>param. |
|-----|---------------------------------------|------------------------|------------------------------------------|----------|------------------------------------------|-----------------------|
| 3.  | Select sub-<br>menu item              |                        |                                          |          |                                          |                       |
| 4.  | Select cur-<br>rent output<br>020 mA  | 0.20 <sup>m</sup> A    |                                          | ₄        |                                          |                       |
| 5.  | Change<br>parameter                   |                        |                                          |          |                                          |                       |
| 6.  | Select cur-<br>rent output<br>0400 μA |                        |                                          | ₄        |                                          |                       |
| 7.  | Change<br>parameter                   |                        |                                          |          |                                          |                       |
| 8.  | Select volt-<br>age output<br>010 V   |                        | <b>0</b> . 10 <sup>°</sup> v             | ₄        |                                          |                       |
| 9.  | Change<br>parameter                   |                        |                                          |          |                                          |                       |
| 10. | Select cur-<br>rent output<br>420 mA  |                        |                                          | ₄        |                                          |                       |
| 11. | Select sub-<br>menu item              |                        |                                          |          |                                          |                       |

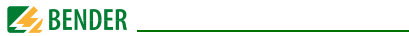

| Menu item<br>OUT                                                                                        | Select submenu<br>item | Activate/deacti-<br>vate/change par-<br>am. | Change dis-<br>play parame-<br>ter value             | Change/save<br>param.                                 |
|----------------------------------------------------------------------------------------------------|------------------------|---------------------------------------------|------------------------------------------------------|-------------------------------------------------------|
| 12. Set the 1009<br>reference of<br>the analogu<br>output to:<br>highest volt<br>age of all 3<br>phases | "<br>                  | <sup>U1213</sup><br>> <b>500</b> v<br>on    | <sup>111213</sup><br>> <b>500</b> v<br>on            | <b>▲</b> ▼<br>↓                                       |
| 13. Change<br>parameter                                                                                 |                        |                                             |                                                      |                                                       |
| 14. Set the 100 9<br>reference to<br>voltage at L                                                       | 6<br>:<br>!            |                                             |                                                      |                                                       |
|                                                                                                    |                        |                                             |                                                      |                                                       |
| 15. Activate<br>parameter L                                                                             | 1                      |                                             | The activation<br>in deactivation<br>rameters in the | of L1 will result<br>of all other pa-<br>AnA submenu! |
| 16. Set the value<br>of paramete<br>AL1                                                                 | e<br>r                 |                                             |                                                      | ∎∎<br>L                                               |

Select and activate the parameters L2, L3, Asy, Hz and PHS as illustrated above.

| 17. Change<br>parameter | <b>▲</b> ▼ |
|-------------------------|------------|
|-------------------------|------------|

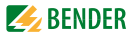

| Menu ite<br>OUT                                                                                    | m                       | Select submenu<br>item | Activate/deacti-<br>vate/change par-<br>am. |   | Change dis-<br>play parame-<br>ter value                          | Change/save<br>param.                                   |
|----------------------------------------------------------------------------------------------------|-------------------------|------------------------|---------------------------------------------|---|-------------------------------------------------------------------|---------------------------------------------------------|
| <ol> <li>Set the 10<br/>reference<br/>response<br/>value ove<br/>voltage o<br/>3 phases</li> </ol> | 0%<br>to:<br>r-<br>fall |                        | 6ff                                         | Ļ |                                                                   |                                                         |
| 19. Activate<br>paramete<br>(L1 L2 L3)                                                             | rAL                     |                        | (11213 U<br><b>AL</b><br>off                |   | The activation<br>will result in de<br>other paramete<br>submenu! | of AL (L1 L2 L3)<br>activation of all<br>ers in the AnA |
|                                                                                                    |                         |                        | 01 12 13 U<br>> <b>A</b><br>on              | μ |                                                                   | <b>▲</b> ▼<br>L                                         |
|                                                                                                    |                         |                        | 0 0 0 0 0 0 0 0 0 0 0 0 0 0 0 0 0 0 0       |   |                                                                   |                                                         |

Select and activate the parameters L1, L2, L3 and Asy as illustrated above.

| 20. Change<br>parameter |  |  |  |
|-------------------------|--|--|--|
|-------------------------|--|--|--|

Page 13 provides a complete list of all selectable parameters for the analogue interface.

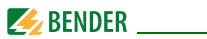

## 5.8.4 Carrying out settings in the menu item t

- 1. Select menu item t
- 2. Carry out parameter change as illustrated below.
- 3. Keep the ENTER key pressed for more than 1.5 seconds to return to the menu item level after parameter change.

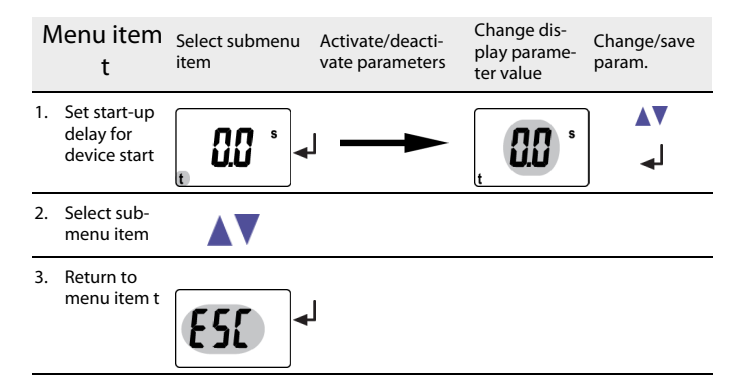

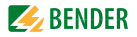

## 5.8.5 Carrying out settings in the menu item SEt

- 1. Select menu item SEt.
- 2. Carry out parameter change as illustrated below.
- 3. Keep the ENTER key pressed for more than 1.5 seconds to return to the menu item level after parameter change.

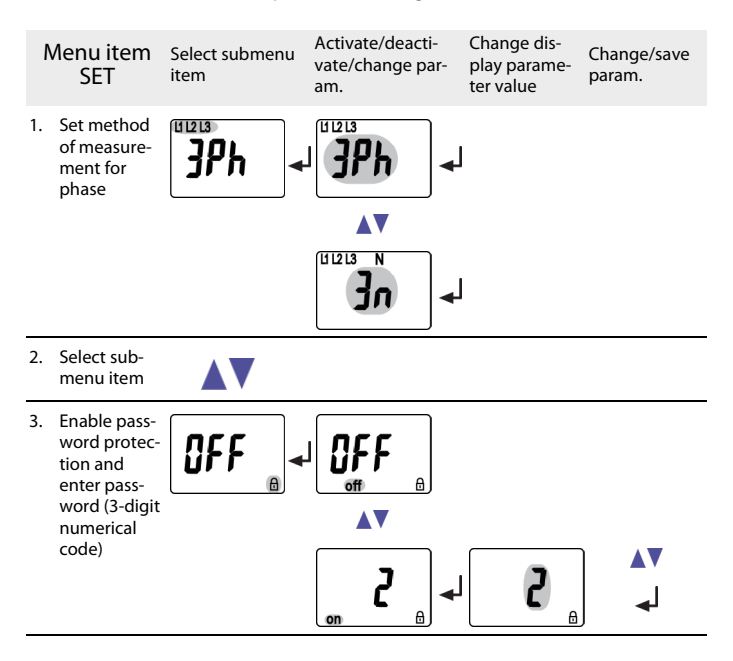

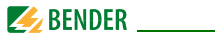

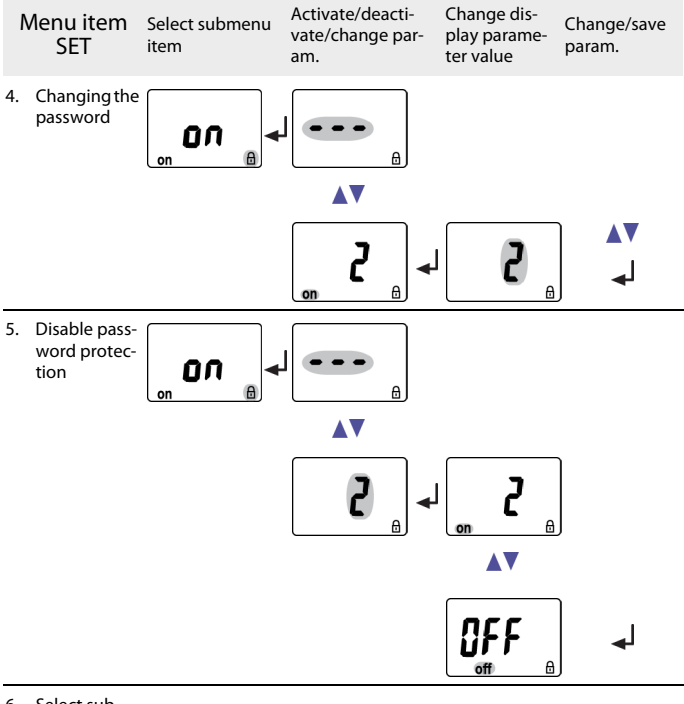

6. Select submenu item

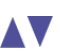

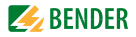

| ľ  | Menu item<br>SET                                             | Select submenu<br>item | Activate/deacti-<br>vate/change par-<br>am. | Change dis-<br>play parame-<br>ter value                            | Change/save<br>param.                                |
|----|--------------------------------------------------------------|------------------------|---------------------------------------------|---------------------------------------------------------------------|------------------------------------------------------|
| 7. | Re-establish<br>factory set-<br>ting                         | FR[ -                  |                                             |                                                                     |                                                      |
|    |                                                              |                        | <b>▲▼</b><br><b>₩</b>                       | The text "run" w<br>display and the<br>automatically re<br>setting. | vill appear on the<br>device will<br>eset to factory |
| 8. | Select sub-<br>menu item                                     |                        |                                             |                                                                     |                                                      |
| 9. | Activate pre-<br>set function<br>for 3Ph and<br>3n manually. | PrE -                  |                                             |                                                                     |                                                      |
|    |                                                              |                        | 462 +                                       | JPh                                                                 | له [                                                 |
|    |                                                              |                        |                                             | UI2I3 N                                                             | له [                                                 |
|    |                                                              |                        |                                             | The texts "run"<br>alternately app<br>display. If the te            | and "PrE" will<br>ear on the<br>ext "rdY" appears    |

display. If the text "rdY" appears on the display, the preset function has been carried out for 3n resp. 3Ph.

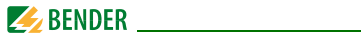

| Me                | nu item<br>SET              | Select submenu<br>item | Activate/deacti-<br>vate/change par-<br>am. | Change dis-<br>play parame-<br>ter value | Change/save<br>param. |
|-------------------|-----------------------------|------------------------|---------------------------------------------|------------------------------------------|-----------------------|
| 10. Se<br>m       | elect sub-<br>enu item      |                        |                                             |                                          |                       |
| 11. Sy<br>Io      | /stem menu<br>cked          | 542                    |                                             | •••                                      | ▼▲<br>↓               |
| 12. Se<br>m       | elect sub-<br>enu item      |                        |                                             |                                          |                       |
| 13. Re<br>m<br>SE | eturn to<br>Jenu item<br>Et | <b>ES</b> []+          | I                                           |                                          |                       |

## 5.8.6 Querying information in menu item INF

1. Select menu item INF.

Information such as software version and hardware version will alternately appear on the display. Select the respective information from the text indicated on the display using the UP/DOWN keys.

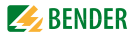

## 5.8.7 Querying and clearing fault memory in the menu item HIS

- 1. Select menu item HIS.
- 2. Change parameters according to table.
- 3. Keep the ENTER key pressed for more than 1.5 seconds to return to the menu item level after parameter change.

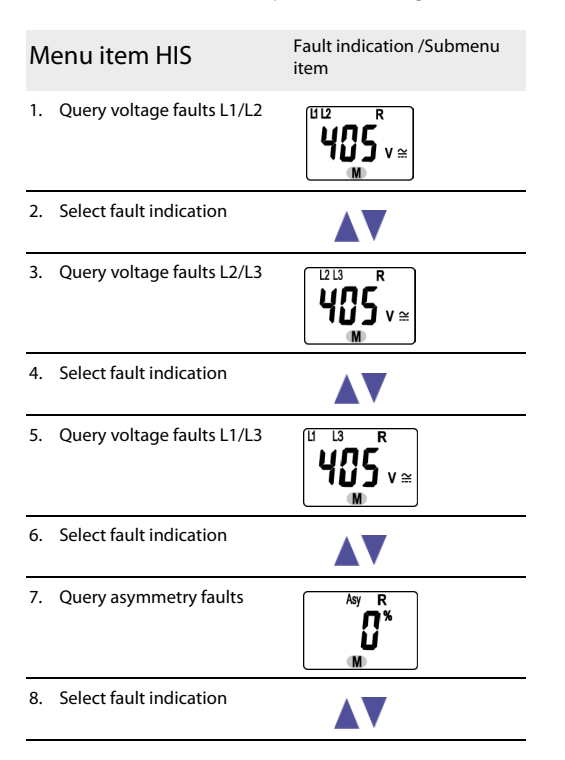

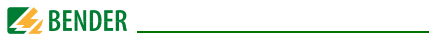

| Menu item HIS                 | Fault indication /Submenu item |
|-------------------------------|--------------------------------|
| 9. Query frequency faults     | SOO <sup>R</sup> Hz            |
| 10. Select fault indication   |                                |
| 11. Query phase faults        | PHS                            |
| 12. Select fault indication   |                                |
| 13. To clear the fault memory | ل <b>ہ</b> ا                   |
| 14. Select fault indication   |                                |
| 15. Return to menu item HiS   | €50 →                          |

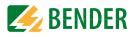

# 6. Technical data

# 6.1 Data in tabular form

## ()\* = factory setting

#### Insulation coordination acc. to IEC 60664-1 / IEC 60664-3

| Rated insulation voltage                              | 400 V                                        |
|-------------------------------------------------------|----------------------------------------------|
| Rated impulse voltage/pollution degree                |                                              |
| Protective separation (reinforced insulation) between | (A1, A2) - (N, L1, L2, L3) - (M+, μA, mA, V) |
| Voltage test acc. to IEC 61010-1:                     |                                              |
| (N, L1, L2, L3) - (A1, A2), (M+, µA, mA, V)           |                                              |
| (N, L1, L2, L3) - (M+, μA, mA, V)                     |                                              |
| (A1, A2) - (M+, μA, mA, V)                            |                                              |

## Supply voltage

| VMD420-DM-1:                   |                        |
|--------------------------------|------------------------|
| Supply voltage U <sub>s</sub>  | AC 1672 V / DC 9.694 V |
| Frequency range U <sub>s</sub> | 15460 Hz               |
| VMD420-DM-2:                   |                        |
| Supply voltage U <sub>s</sub>  | AC/DC 70300 V          |
| Frequency range U <sub>s</sub> |                        |
| Power consumption              | ≤5VA                   |

## Measuring circuit

| Measuring range (r.m.s. value) (L-N) | AC 0. | 288 V   |
|--------------------------------------|-------|---------|
| Measuring range (r.m.s. value) (L-L) | AC 0. | 500 V   |
| Rated frequency f <sub>n</sub>       | 15    | .460 Hz |
| Frequency range                      | 105   | 00 Hz** |

## **Response values**

| Type of distribution system                                | 3(N  | I) AC / 3 AC | (3 AC)* |
|------------------------------------------------------------|------|--------------|---------|
| Undervoltage < U (Alarm 2) (measurement method: 3Ph / 3n ) | AC 6 | .500 V/6.    | 288 V   |
| Overvoltage > U (Alarm 1) (measuring method: 3Ph / 3n )    | AC 6 | .500 V / 6.  | 288 V   |
| Resolution of setting U                                    |      |              | 1 V     |

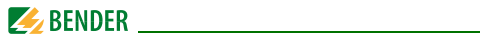

| Preset function for 3 AC measurement:                                   |                                          |
|-------------------------------------------------------------------------|------------------------------------------|
| Undervoltage < U (0.85 $U_{\rm n}$ )* for $U_{\rm n}$ = 400 V/ 208 V    |                                          |
| Overvoltage > U $(1.1 U_n)^*$ for $U_n = 400 \text{ V}/208 \text{ V}$   |                                          |
| Preset function for 3(N)AC measurement:                                 |                                          |
| Undervoltage < U (0.85 $U_{\rm p}$ )* for $U_{\rm p}$ = 230 V / 120 V   |                                          |
| Overvoltage > U $(1.1 U_n)^*$ for $U_n = 230 \text{ V} / 120 \text{ V}$ |                                          |
| Hysteresis U                                                            |                                          |
| Asymmetry                                                               |                                          |
| Phase failure                                                           | by setting of the asymmetry              |
| Phase sequence                                                          | clockwise/ anticlockwise rotation (off)* |
| Relative uncertainty: voltage at 50 Hz/60 Hz                            |                                          |
| Relative uncertainty: voltage in the range of 15 Hz460 Hz               |                                          |
| Underfrequency < Hz                                                     | 10500 Hz**                               |
| Overfrequency > Hz                                                      |                                          |
| Resolution of setting f 10.099.9 Hz                                     | 0.1 Hz                                   |
| Resolution of setting f 100500 Hz                                       | 1 Hz                                     |
| By preset function:                                                     |                                          |
| Underfrequency for $f_{\rm n} = 16.7$ Hz / 50 Hz / 60 Hz / 400 Hz       | 15.7 Hz / 49 Hz / 59 Hz / 399 Hz         |
| Overfrequency for $f_{\rm n} = 16.7$ Hz / 50 Hz / 60 Hz / 400 Hz        | 17.7 Hz / 51 Hz / 61 Hz / 401 Hz         |
| Hysteresis frequency Hys Hz                                             |                                          |
| Relative uncertainty: frequency in the range of 15460 Hz                | ±0.2 %, ±1 digit                         |
| Specified time                                                          |                                          |
| Start-up delay                                                          | 0300 s (0 s)*                            |
| Perculution of setting $t (0, 10 c)$                                    | 0.1 c                                    |

| Resolution of setting t (0 10 s)       | 0.1 s             |
|----------------------------------------|-------------------|
| Resolution of setting $t$ (1099 s)     | 1s                |
| Resolution of setting t (100300 s)     | 10 s              |
| Operating time voltage t <sub>ae</sub> | 140  ms           |
| Operating time frequency $t_{ae}$      | ≤ 335 ms          |
| Response time t <sub>an</sub>          | $t_{an} = t_{ae}$ |
| Recovery time $t_{\rm b}$              |                   |

## Displays, memory

| Display                                       | LC display, multi-functional, not illuminated |
|-----------------------------------------------|-----------------------------------------------|
| Display range, measured value                 | AC 0 500 V                                    |
| Operating uncertainty: voltage at 50 Hz/60 Hz |                                               |

## Technical data

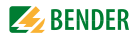

| Operating uncertainty: voltage in the range of 15460 Hz   |                             |
|-----------------------------------------------------------|-----------------------------|
| Operating uncertainty: frequency in the range of 15460 Hz | ±0.2 %, ±1 digit            |
| History memory (HiS) for the first alarm value            | data record measured values |
| Password                                                  | Off / 0 999 (OFF)*          |
| Fault memory (M) alarm relay                              | on / off / con (on)*        |

## Analog output

| Voltage output:                       |                                   |
|---------------------------------------|-----------------------------------|
| Open circuit voltage (terminals open) | $\sim$ DC 20 V                    |
| Voltage output                        | DC 0 10 V                         |
| Burden                                | $2 1 \text{ k}\Omega$             |
| Current outputs:                      |                                   |
| Short-circuit current                 | $\leq$ 30 mA, short-circuit proof |
| Current output                        | DC 0/420 mA                       |
| Burden                                | $\leq 500 \Omega$                 |
| Current output                        | DC 0400 μA                        |
| Burden                                |                                   |

## Environment/EMC

| EMC                                                        | EN 61326-1                                 |
|------------------------------------------------------------|--------------------------------------------|
| Ambient temperatures:                                      |                                            |
| Operating temperature                                      | 25+55 °C                                   |
| Transport                                                  |                                            |
| Long-term storage                                          | 25+55 °C                                   |
| Classification of climatic conditions acc. to IEC 60721:   |                                            |
| Stationary use (IEC 60721-3-3)                             | 3K5 (no condensation, no formation of ice) |
| Transport (IEC 60721-3-2)                                  |                                            |
| Long-term storage (IEC 60721-3-1)                          |                                            |
| Classification of mechanical conditions acc. to IEC 60721: |                                            |
| Stationary use (IEC 60721-3-3)                             |                                            |
| Transport (IEC 60721-3-2)                                  | 2M2                                        |
| Long-term storage (IEC 60721-3-1)                          | 1M3                                        |

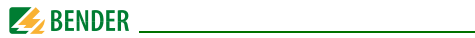

## Connection

| Connection                                                           | screw-type terminals                     |
|----------------------------------------------------------------------|------------------------------------------|
| Connection properties:                                               |                                          |
| Rigid/ flexible                                                      | 0.24 / 0.22.5 mm <sup>2</sup> / AWG 2412 |
| Multi-conductor connection (2 conductors with the same cross section | n):                                      |
| Rigid, flexible                                                      | 0.21.5 / 0.21.5 mm <sup>2</sup>          |
| Stripping length                                                     |                                          |
| Tightening torque                                                    |                                          |
| Connection                                                           | push-wire terminals                      |
| Connection properties:                                               |                                          |
| Rigid                                                                |                                          |
| Flexible without ferrules                                            |                                          |
| Flexible with ferrules                                               |                                          |
| Stripping length                                                     | 10 mm                                    |
| Opening force                                                        | 50 N                                     |
| Test opening, diameter                                               | 2.1 mm                                   |

## General data

| Operating mode                                        | continuous operation      |
|-------------------------------------------------------|---------------------------|
| Mounting                                              | any position              |
| Degree of protection, internal components (IEC 60529) | IP30                      |
| Degree of protection, terminals (IEC 60529)           | IP20                      |
| Enclosure material                                    | polycarbonate             |
| Flammability class                                    | UL94 V-0                  |
| DIN rail mounting acc. to                             | IEC 60715                 |
| Screw fixing                                          | 2 x M4 with mounting clip |
| Software version                                      | D238 V2.2x                |
| Weight                                                | ≤ 150 g                   |
| $()^* = factory setting$                              |                           |

 $()^{-} = \text{factory setting}$ \*\* = The technical data only applies to the operating range of the rated frequency (15...460 Hz).

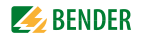

# 6.2 Current and voltage curves of the analogue interface

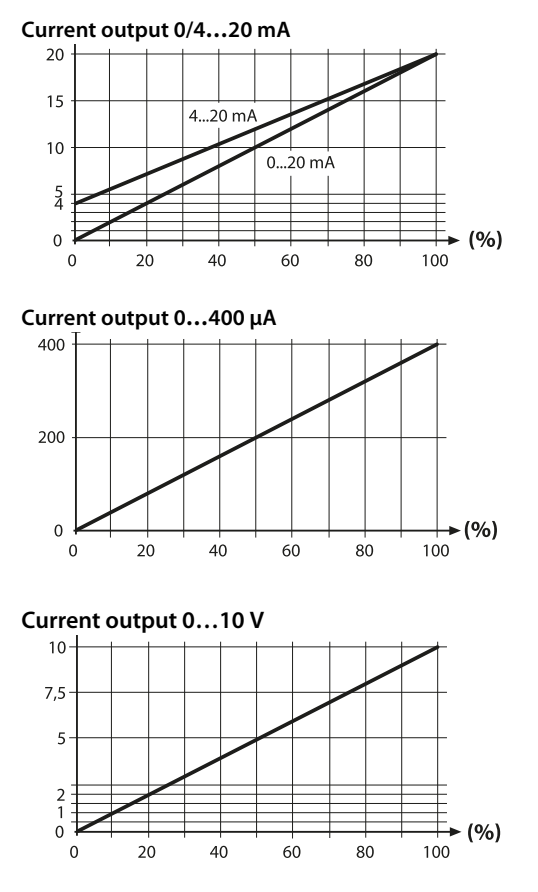

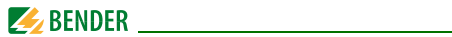

# 6.3 Standards, approvals and certifications

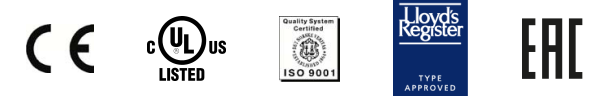

# 6.4 Ordering information

| Device type                                                      | Nominal voltage<br>U <sub>n</sub> * | Supply voltage U <sub>S</sub> *             | Art. No.    |
|------------------------------------------------------------------|-------------------------------------|---------------------------------------------|-------------|
| VMD420-DM-1<br>(push-wire<br>terminals)                          | 3(N)AC 0500 V/<br>288 V<br>15460 Hz | AC 1672 V / DC 9.6<br>V94 V<br>DC, 15460 Hz | B 7301 0017 |
| VMD420-DM-1                                                      | 3(N)AC 0500 V/<br>288 V<br>15460 Hz | AC 1672 V / DC 9.6<br>V94 V<br>DC, 15460 Hz | B 9301 0017 |
| VMD420-DM-2<br>(push-wire<br>terminals)                          | 3(N)AC 0500 V/<br>288 V<br>15460 Hz | AC/DC 70300 V<br>DC, 15460 Hz               | B 7301 0018 |
| VMD420-DM-2                                                      | 3(N)AC 0500 V/<br>288 V<br>15460 Hz | AC/DC 70300 V<br>DC, 15460 Hz               | B 9301 0018 |
| *Absolute values of the voltage range                            |                                     |                                             |             |
| Mounting clip for screw fixing (1 piece per device, accessories) |                                     | B 9806 0008                                 |             |

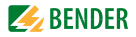

# INDEX

## A

Automatic self test 11

## С

currently measured values

- asymmetry 24 - phase sequence 24
- phase-to-phase voltage 24
- rated frequency 24

## F

Factory setting 12, 19 Fast commissioning for Un = 400 V 15 Fault memory in the operating mode on, off or con 11 Function 9 Functional faults 11

#### G

Getting 21

#### I

Installation and connection 15

#### Κ

Key functions 23 Keys 23

#### Μ

Manual self test 11, 25 Menu item AL 28 Menu item HIS 41 Menu item INF 40 Menu item OUT 32 Menu item SET 37 Menu item t 36 Menu, call up 26 Menu, leave 26 Menu, settings 26 Mounting clip for screw fixing 48

## 0

Operating elements, function 21 Operation and setting 21 Ordering information 48

## Ρ

Password protection 12 Preset function 10

#### Q

Querying values 24

## S

Selecting menu items 26 Standard display indications 22 Start-up delay t 12

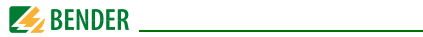

## Т

Technical data 43 To clear the fault memory 26

## U

User interface 21

## W

Wiring diagram 18 Work activities on electrical installations 8

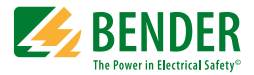

## Bender GmbH & Co. KG

Londorfer Str. 65 • 35305 Gruenberg • Germany Postfach 1161 • 35301 Gruenberg • Germany

Tel.: +49 6401 807-0 Fax: +49 6401 807-259

Email: info@bender.de www.bender.de

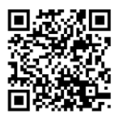

BENDER Group

Photos: Bender archives